SECOND CHANCE FOODS Volunteer Sign Up

Tips and Tricks!

# HOW DO I SIGN UP FOR A SHIFT?

You can view all opportunities at <u>www.SecondChanceFoods.org/Volunteer</u>.

Select the opportunity to join and click the Sign-Up button at the top of the preview card.

Once you sign up for an opportunity, you can select the specific shifts you'd like to join.

- The first time you log in, you will create a password.
- If you sign up for multiple opportunities, your form answers will carry over and only prompt you to fill it out the first time (per opportunity).

#### NEED TO SIGN UP A YOUTH OR ON BEHALF OF SOMEONE ELSE?

#### All accounts should be in the name of the person who is volunteering.

This can be done in a separate account using two unique email addresses -or- by using the group account feature.

- To sign up multiple people using one email address, you will first register and create an account with the primary person. Ex, <u>JaneDoe@email.com</u>, following all sign up steps.
- Then, register the youth or additional family members you wish to use the same email address by adding "+FirstName" after the first half of the email. Ex, JaneDoe+YouthFirstName@email.com

### **Age Guidelines**

- The minimum age to volunteer is 13 years old unless otherwise noted.
- Youth volunteers ages 13-15 years old MUST be accompanied by an adult 21+.
- All youth under 18 must have a parent/guardian signature (electronic waiver upon sign-up).

Log back in at anytime to sign up for more shifts or download the mobile app for the easiest way to manage your volunteer experience!

### EMAIL NOTIFICATIONS & "BROADCAST MESSAGES"

We understand you might not want email reminders for every volunteer shift. The easiest way to control what automatic notifications you receive is to download the free Bloomerang Volunteer mobile app.

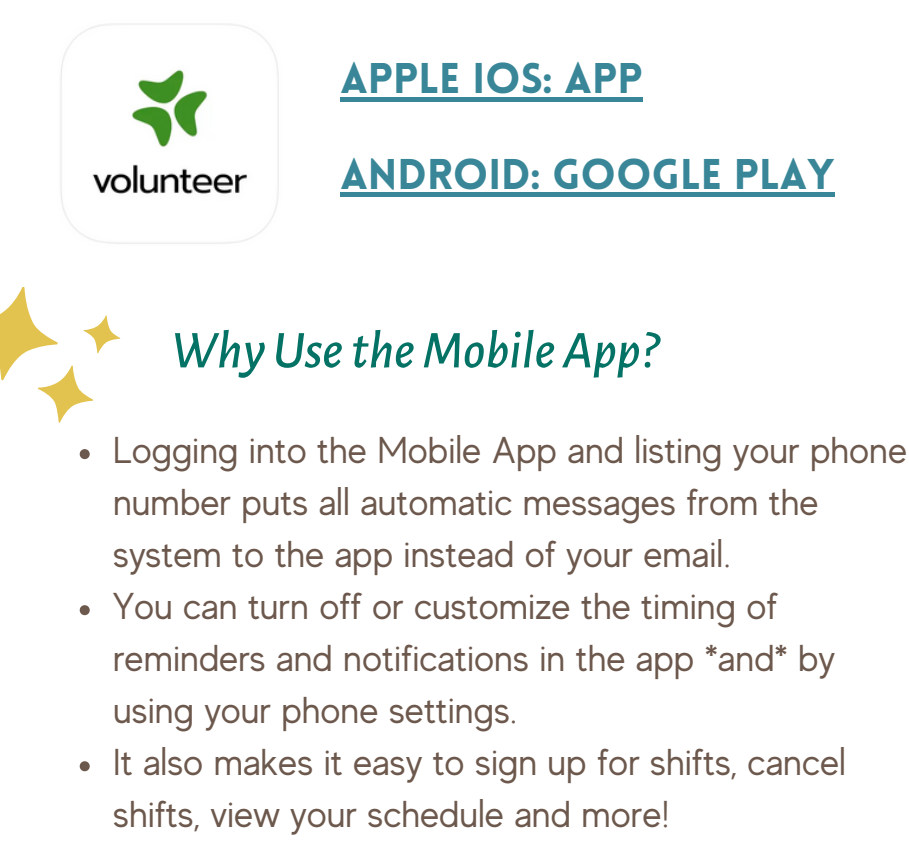

• You must first register through the browser to use the mobile app.

<u>Learn more about the Mobile App and other</u> <u>features of Bloomerang Volunteer here!</u>

## THANK YOU FOR VOLUNTEERING WITH SECOND CHANCE FOODS!

Question? Contact Volunteer Coordinator Melissa Paladino · Volunteer@SecondChanceFoods.org

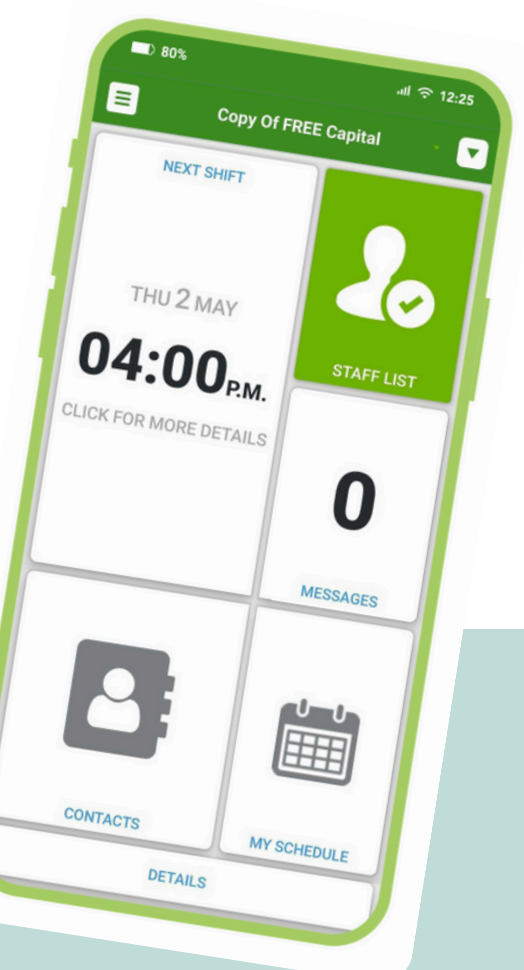